## self signed Zertifikate mit Yast anlegen Teil 2

Hier ruft man nun das Zertifikat erneut auf um es in eine Datei zu exportieren

|               | TdS12            |
|---------------|------------------|
| CA-Auswahl    |                  |
| A-Baum        | CA betr          |
| hardwarecrash |                  |
|               | CA <u>l</u> ösc  |
|               |                  |
|               |                  |
|               |                  |
|               |                  |
|               |                  |
|               |                  |
|               |                  |
|               |                  |
|               |                  |
|               |                  |
|               |                  |
|               |                  |
|               |                  |
|               |                  |
|               |                  |
|               |                  |
|               |                  |
|               |                  |
|               |                  |
|               | Boot-CA er       |
|               |                  |
|               | CA <u>i</u> mpor |
| Hilfe         | Abbrechen Zurüc  |
|               |                  |

| Certificate Au                                                                                                    | thority (CA)                                                      |                              |                        |    |
|----------------------------------------------------------------------------------------------------|-------------------------------------------------------------------|------------------------------|------------------------|----|
| A-Name: hard                                                                                                    | warecrash                                                         |                              |                        |    |
| <u>B</u> eschreibung                                                                                                  | Z <u>e</u> rtifikate                                              | CRL                          | A <u>n</u> forderungen |    |
|                                                                                                    |                                                                   |                              |                        |    |
| Beschreibung für har                                                                                                  | dwarecrash                                                        |                              |                        |    |
| Ausgegeben fur:                                                                                                    |                                                                   |                              |                        |    |
| Organization: private<br>Location: Hamburg<br>State: Hamburg<br>Country: DE<br>EMAIL: wolfgan                         | g@hardwarecrash.de                                                |                              |                        |    |
| Ausgegeben von:                                                                                                    |                                                                   |                              |                        |    |
| Common Name: hardwar<br>Organization: private<br>Location: Hamburg<br>State: Hamburg<br>Country: DE<br>EMAIL: wolfgan | ecrash<br>g@hardwarecrash.de                                      |                              |                        |    |
| Gültig ab: Sa 14 Mär 20<br>Gültig bis: Di 11 Mär 202<br>Fingerprint: SHA1:B8:82                                       | 15 16:04:45 CET<br>25 16:04:45 CET<br>:A0:87:12:DC:ED:6C:03:EC:70 | 5:C8:1E:08:DA:2F:9B:68:69:E3 |                        |    |
|                                                                                                    |                                                                   |                              |                        |    |
| Hilfe                                                                                                    |                                                                   |                              | Abbrechen              | Zu |

Unten rechts klickt man dann auf "erweitert" ....

| <b>9</b> 💿                                                                                                    |                                                                                                    |                                                                         | YaST2 - CA-Management                                 |                                                    |                                  |
|----------------------------------------------------------------------------------------------------|----------------------------------------------------------------------------------------------------|-------------------------------------------------------------------------|-------------------------------------------------------|----------------------------------------------------|----------------------------------|
| Certifica                                                                                                    | te Autho                                                                                                    | ority (CA)                                                              |                                                       |                                                    |                                  |
| CA-Name:                                                                                                    | hardwa                                                                                                    | recrash                                                                 |                                                       |                                                    |                                  |
| Beschreibu                                                                                                    | ing                                                                                                    | Z <u>e</u> rtifikate                                                    | CRL                                                   | A <u>n</u> forderungen                             |                                  |
|                                                                                                    |                                                                                                    |                                                                         |                                                       |                                                    |                                  |
| Beschreibung                                                                                                    | g für hardwai                                                                                               | recrash                                                                 |                                                       |                                                    |                                  |
| Common Name:<br>Organization:<br>Location:<br>State:<br>Country:<br>EMAIL:                                                                                                    | hardwarecras<br>private<br>Hamburg<br>Hamburg<br>DE<br>wolfgang@har                                         | h<br>dwarecrash.de                                                      |                                                       |                                                    |                                  |
| Common Name:<br>Organization:<br>Location:<br>State:<br>Country:<br>EMAIL:<br>Gültig ab: Sa 1<br>Gültig bis: Di 1<br>Fingerprint: SH                                                                                                    | hardwarecras<br>private<br>Hamburg<br>DE<br>wolfgang@har<br>4 Mär 2015 16<br>1 Mär 2025 16<br>Al:B8:82:A0:8 | h<br>dwarecrash.de<br>:04:45 CET<br>:04:45 CET<br>7:12:DC:ED:6C:03:EC:7 | 76:C8:1E:08:DA:2F:9B:68:69:                           | E3                                                 |                                  |
|                                                                                                    |                                                                                                    |                                                                         |                                                       |                                                    | Er <u>w</u> eite<br><u>A</u> nze |
| Hilfe                                                                                                    |                                                                                                    |                                                                         |                                                       | Abbrechen                                          | Zurück <u>C</u> A-Pa<br>SubC     |
| Historik letezető elithisie<br>• • vistz                                                                                                    | In a                                                                                                    | ddition to the mok<br>tædier kile pæisie vlen                           | bile apps provided by o<br>niticathi: Doft klickt man | wnCloud, you can use o<br>auf "in Datei exportiére | other ap<br>Stan                 |
| CA In Datei exportieren  Format exportieren Nur das Zertfikat im PEM-Format Nur das Schlussel werschlusselt im PEM-form Zertfikat und schlussel verschlussett im PEM-form Zertfikat und schlussel verschlusset im PEM-form Zertfikat und schlussel verschlusset im PEM-form Zertfikat und schlussel verschlusset im PEM-form Zertfikat und schlussel verschlusset im PEM-form Zertfikat und schlussel verschlusset im PEM-form Zertfikat und schlussel verschlusset im PEM-form Zertfikat und schlusset im PEM-form Zertfikat und schlusset im PEM-for | mat<br>t<br>H <sup>6</sup> ormat<br>⊧Format<br>∎<br>Bebrechen<br><b>eres Menü</b>                           | und man wählt da                                                        | s Format PKCS12 aus                                   | 5.                                                 |                                  |

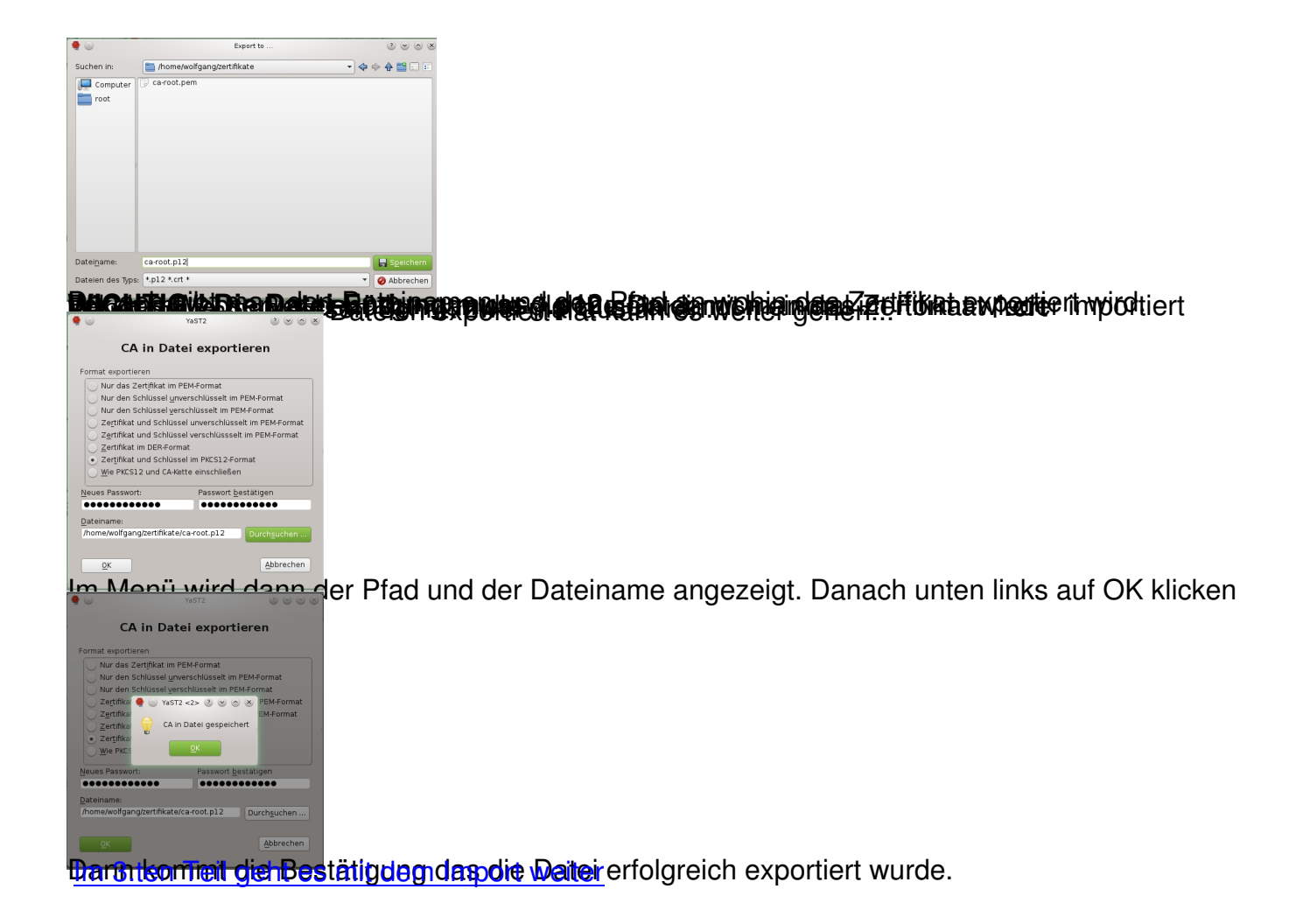